# Neue prohandel-Lizenzverwaltung ab dem 08.03.2022

Im März führen wir die prohandel-ID ein. Mit dieser einheitlichen Anmeldung für alle prohandel-Produkte (promobile, prohandel, Organisationseinstellungen (ehemals Lizenzportal), Chefinfo 3 in der Cloud) können Sie sich ab dem 08.03.2022 über unsere neuen Portalseiten einloggen.

## Warum gibt es diese Änderung?

Diese Änderung ist notwendig, um in einer Zeit, in der unsere Systeme immer mehr in die Onlinewelt wandern die nötige Sicherheit gewährleisten zu können.

Des Weiteren helfen uns diese Änderungen, die aktuellen Sicherheitsstandards bei der Nutzung von Online-Applikationen (ISO 9001) zu gewährleisten.

#### Was ist neu?

- 1. Die **Organisationseinstellungen** sind jetzt unter <u>https://manage.prohandel.cloud/</u> erreichbar. Dieses Portal gilt als eine Administrationsseite Ihre Organisation, Benutzer, Rollen usw. und löst damit das ehemalige Lizenzportal ab. Der Login erfolgt mit der prohandel-ID.
- 2. **Die Accounteinstellungen** für jeden Mitarbeiter unter <u>https://account.prohandel.cloud/</u> zu finden. Hier haben Sie die Möglichkeit Ihr Passwort zu ändern, ein Foto zu hinterlegen, oder Zwei-Faktor-Authentifizierung (TOTP) zu aktivieren.
- 3. Als Konsequenz entfällt der PIN-Login! Sie müssen für die Anmeldung Ihr eigenes Passwort nutzen – Falls Sie oder Ihre Mitarbeiter Ihr Passwort vergessen haben, finden Sie unten, wie Sie Ihr aktuelles Passwort zurücksetzen können.

## Die Inbetriebnahme der neuen Version und das Zurücksetzen des Passworts funktioniert wie folgt:

- 1. Ab dem 08.03. finden Sie im App Store und im Google Play Store neue Versionen von promobile. Falls Sie in prohandel bereits den neuen Login nutzen, treten auch hier die Änderungen mit dem Update vom 08.03. in Kraft.
- 2. Melden Sie sich mit Ihrem initialen Admin-Benutzer (Kundennummer/Personalnummer und Passwort) unter <u>https://manage.prohandel.cloud/</u> an.

Bedenken Sie, dass sich dieser Admin-Benutzer aufgrund der Datenübernahme wie folgt zusammensetzt:

# <Kundennummer>.Organisationsname.

Beispiel: 910804.Mustefirma

Das Passwort für diesen Nutzer bleibt unverändert. Im Anschluss können Sie auch weiteren Benutzern Administratorrechte geben.

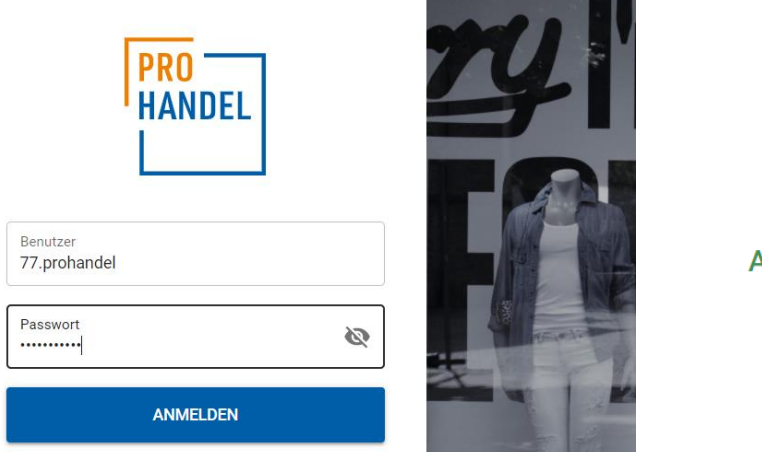

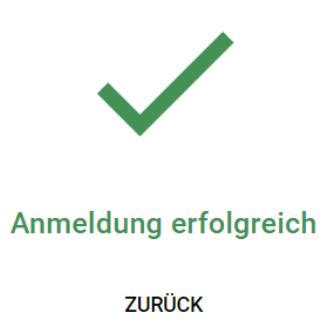

<u>Achtung</u>: falls Sie das Passwort für das Lizenzportal nicht mehr wissen, melden Sie sich bei dem prohandel-Support.

3. Für das Zurücksetzen des Mitarbeiterpassworts, klicken Sie auf den Button "Benutzer" – "Passwort zurücksetzen"

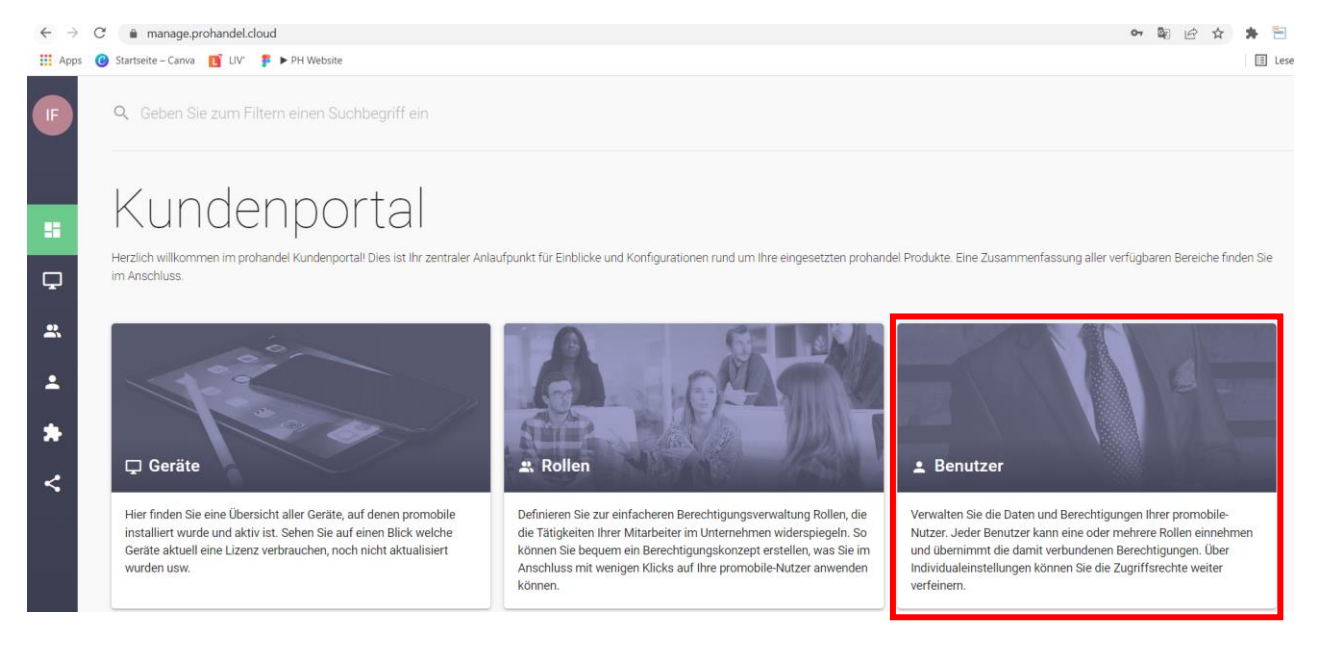

| F | <b>Q</b> G | eben Sie zum | Filtern einen Such | nbegriff ein | Rechte                                                                      | Benutzer<br>bearbeiten | Benutzer<br>löschen | Passwort<br>zurücksetze | Sperre<br>utheben | +<br>Benutzer<br>anlegen | Datel<br>Importieren |
|---|------------|--------------|--------------------|--------------|-----------------------------------------------------------------------------|------------------------|---------------------|-------------------------|-------------------|--------------------------|----------------------|
|   | 0          | Förster      | Melanie            | 34           | Administrator                                                               |                        |                     |                         |                   |                          |                      |
|   | ۲          | Fribus       | Ivanna             | 77           | Administrator                                                               |                        |                     |                         |                   |                          |                      |
| = | 0          | Götze        | Cornelia           | 63           | Administrator                                                               |                        |                     |                         |                   |                          |                      |
| Ţ | 0          | Hauch        | Viola              | 20           | Inventor Aufseher, Tester, Administrator, Inventur Aushilfe, Inventur Admin |                        |                     |                         |                   |                          |                      |

| 63 | Administrator                                                                                                    |  |  |  |  |  |  |
|----|----------------------------------------------------------------------------------------------------|--|--|--|--|--|--|
| 20 | Passwort zurücksetzen                                                                                                    |  |  |  |  |  |  |
| 26 | Das Passwort des Benutzers wird auf ein zufällig erzeugtes Passwort zurückgesetzt. Dem Benutzer muss das neue temporäre Passwort |  |  |  |  |  |  |
| 5  | mitgeteilt werden. Bei der nächsten Anmeldung wird der Benutzer<br>aufgefordert ein eigenes Passwort vergeben.                   |  |  |  |  |  |  |
| 12 | ABBRECHEN ZURÜCKSETZEN                                                                                                    |  |  |  |  |  |  |
| 39 | Administrator                                                                                                    |  |  |  |  |  |  |
| 17 | Administrator                                                                                                    |  |  |  |  |  |  |

4. Nachdem das temporäre Passwort generiert wurde, teilen Sie dieses Ihrem Mitarbeiter mit.

| Admini                             | strator                                                                             |
|------------------------------------|-------------------------------------------------------------------------------------|
| Passwort g                         | eneriert                                                                            |
| Es wurde ein ten<br>das neue Passw | nporäres Passwort erstellt. Übermitteln Sie dem Benutzer<br>ort wie hier angezeigt. |
|                                    |                                                                                     |
| Anmeldename<br>77.prohandel        |                                                                                     |
| Neues Passwort<br>bT2eQtktic       | •                                                                                   |
|                                    |                                                                                     |
| Admini                             | SCHLIESSEN                                                                          |
|                                    |                                                                                     |

5. Nach der Erstanmeldung können Ihre Mitarbeiter das Passwort in den Accounteinstellungen anpassen (<u>https://account.prohandel.cloud/</u>)

| Passwort ändern                                                                                                    |
|----------------------------------------------------------------------------------------------------|
| Hier kommen Sie ihr Passwort andern. Das neue Passwort muss min. 8<br>Zeichen, min. einen Großbuchstaben, einen Kleinbuchstaben und eine<br>Zahl enthalten. |
| Altes Passwort                                                                                                    |
| Neues Passwort                                                                                                    |
| Neues Passwort wiederholen                                                                                                    |
| PASSWORT ÄNDERN                                                                                                    |